## Camera-ready Instructions for IWSDA 2019

- Copyright Transform: Before submitting the camera-ready version, please finish the IEEE copyright transform. You should have received an email from <u>ECopyright@ieee.org</u> where you can do copyright transform online. Once done, you will receive an IEEE electronic publication agreement receipt (default file name: CopyrightReceipt.pdf). Please send it together with your camera-ready PDF to publication chair at <u>houhanxu@163.com</u>.
- 2. Format Requirement: The camera-ready version should not exceed 5 pages in length,

and should use font size no smaller than 10 points, and in double-column format. Please use the IEEE templates (<u>https://www.ieee.org/conferences/publishing/templates.html</u>).

- 3. **Copyright Notice**: The appropriate copyright clearance code notice is to appear on the bottom of the first page of each paper according to the guidelines set forth in the Cataloging/Copyright Instructions for an IEEE Conference Proceeding. Detailed instructions can be found at: https://www.ieee.org/publications/rights/index.html.
  - a) For papers in which all authors are employed by the US government, the copyright notice is:
     U.S. Government work not protected by U.S. copyright
  - b) For papers in which all authors are employed by a Crown government (UK, Canada, and Australia), the copyright notice is: **978-1-7281-1669-3/19/\$31.00** ©**2019 Crown**
  - c) For papers in which all authors are employed by the European Union, the copyright notice is: 978-1-7281-1669-3/19/\$31.00©2019 European Union
  - d) For all other papers the copyright notice is: 978-1-7281-1669-3/19/\$31.00 ©2019 IEEE

Latex users can add following lines just before \begin{document} for the copyright notice to show up (shown below as an example for the fourth case above):

\IEEEoverridecommandlockouts

\IEEEpubid{\makebox[\columnwidth]{978-1-7281-1669-3/19/\\$31.00~\copyright2019 IEEE\hfill}
\hspace{\columnsep}\makebox[\columnwidth]{}}

- 4. IEEE Xplore®-compatible PDF: The camera-ready PDF file should be validated through PDF eXpress for Xplore compatibility.
  - a) Login the IEEE PDF eXpress site (<u>https://www.pdf-express.org</u>)
  - **b)** First-time users should do the following:
    - i. Select the New Users Click Here link.
    - **ii.** Enter the following:
      - 1. 46143X for the Conference ID
      - 2. your email address
      - **3.** a password
    - iii. Continue to enter information as prompted.
    - iv. An Online confirmation will be displayed and an email confirmation will be sent verifying your account setup.

- **c)** Previous users of PDF eXpress need to follow the above steps, but should enter the same password that was used for previous conferences. Verify that your contact information is valid.
- 5. Send to Publication Chair: Please send (a) the IEEE electronic publication agreement receipt and (b) the camera-ready PDF to publication chair at <u>houhanxu@163.com</u> no later than August 31, 2019.
- **6. Enquiry:** Please contact publication chair at <u>houhanxu@163.com</u> if you have any problems during the camera-ready submission.